# **HOW TO CREATE THE SSL-VPN CONNECTION**

\*Please refer the **TROUBLESHOOTING** section for issues regarding the SSL-VPN connectivity.

# Step 01

Locate the VPN certificate file which is in the format "CHA####\_.p12"/DTI####\_.p12.

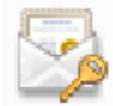

CHA0000A.p12 Personal Information Exchange 3.28 KB

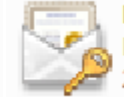

DTI0001A.p12 Personal Information Exchange 2.57 KB

Double click it.

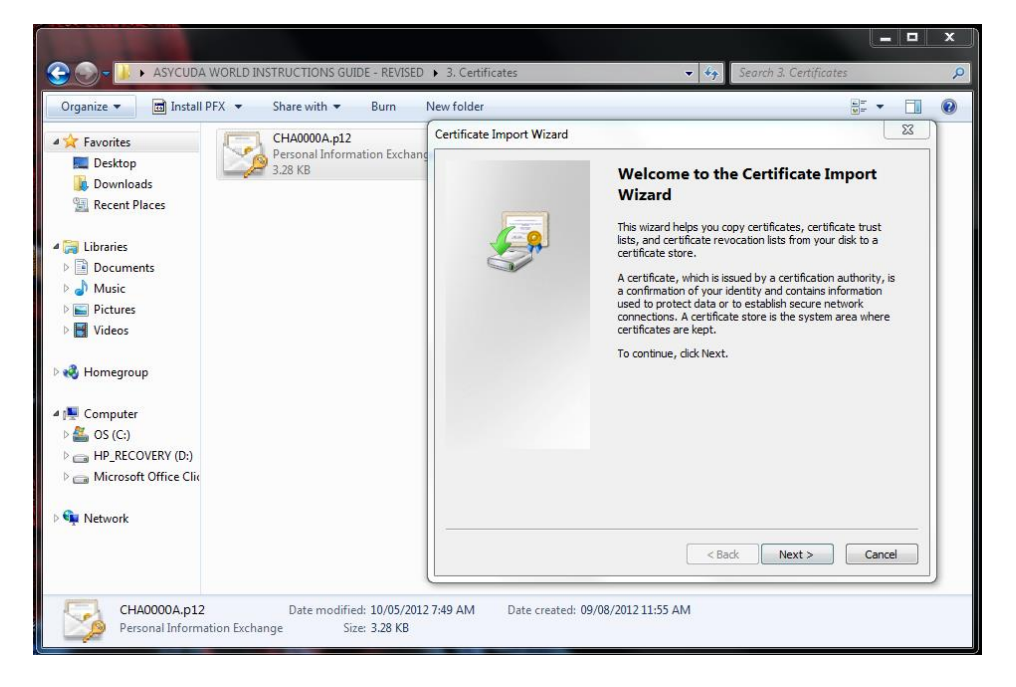

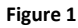

Click "Next>"

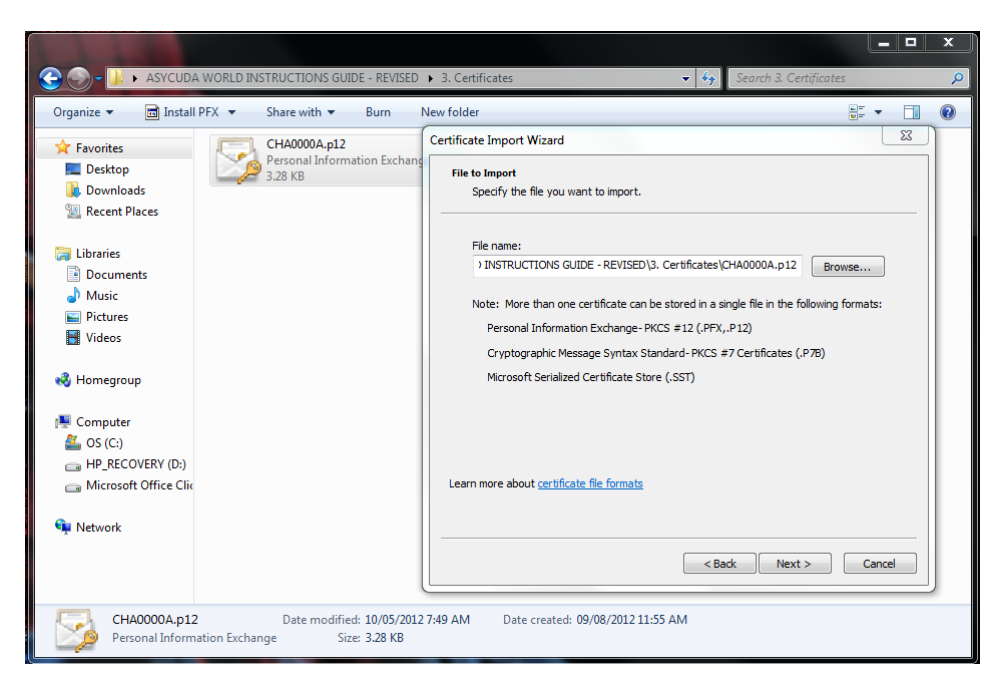

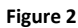

#### Click "Next>"

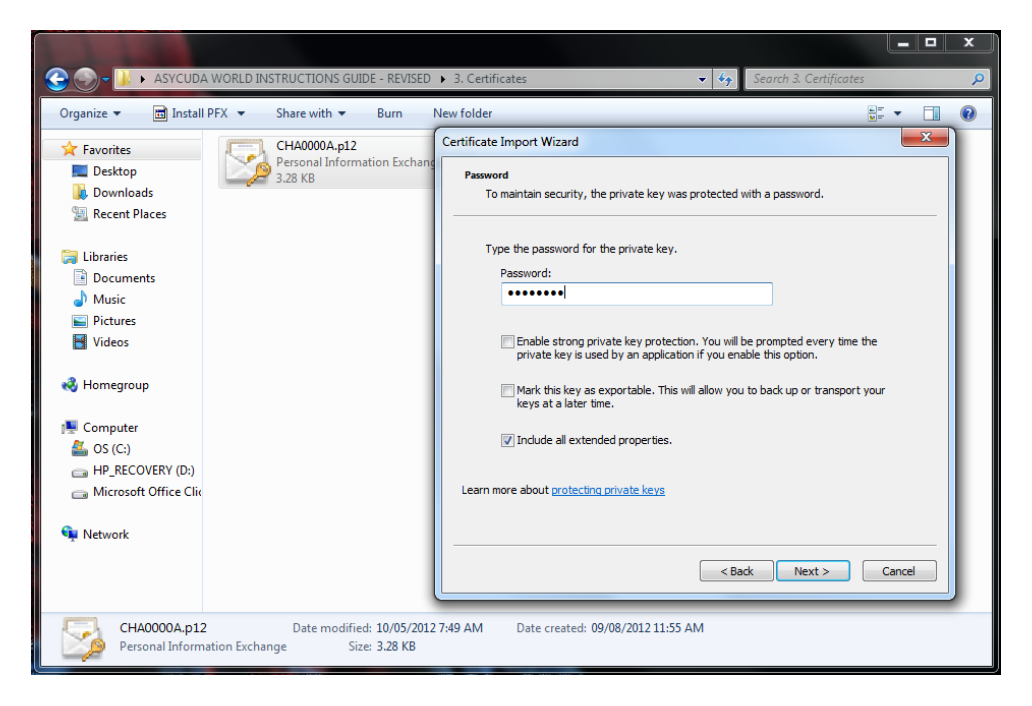

#### Figure 3

Type the password which was provided to you when you were collecting the certificate file.

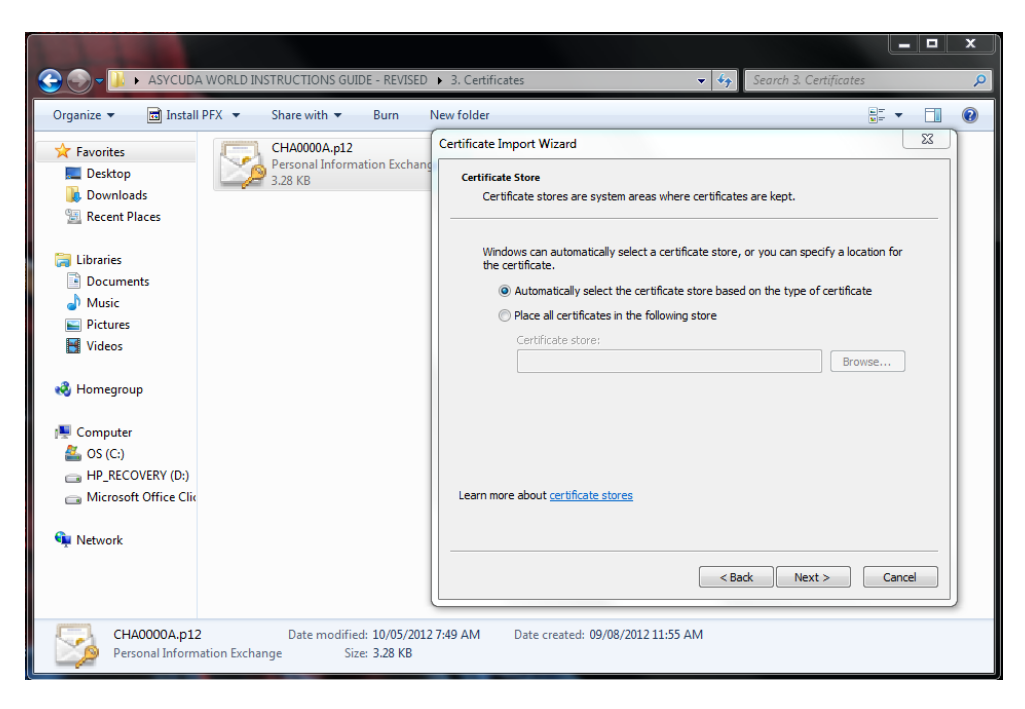

Click "Next>"

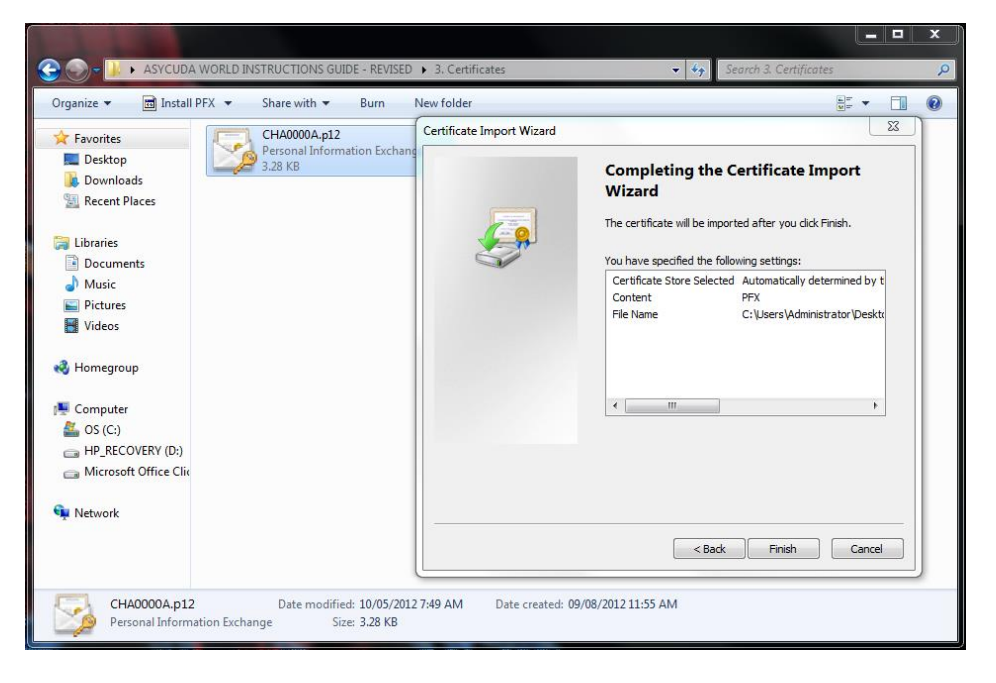

#### Figure 5

Click "Finish"

3

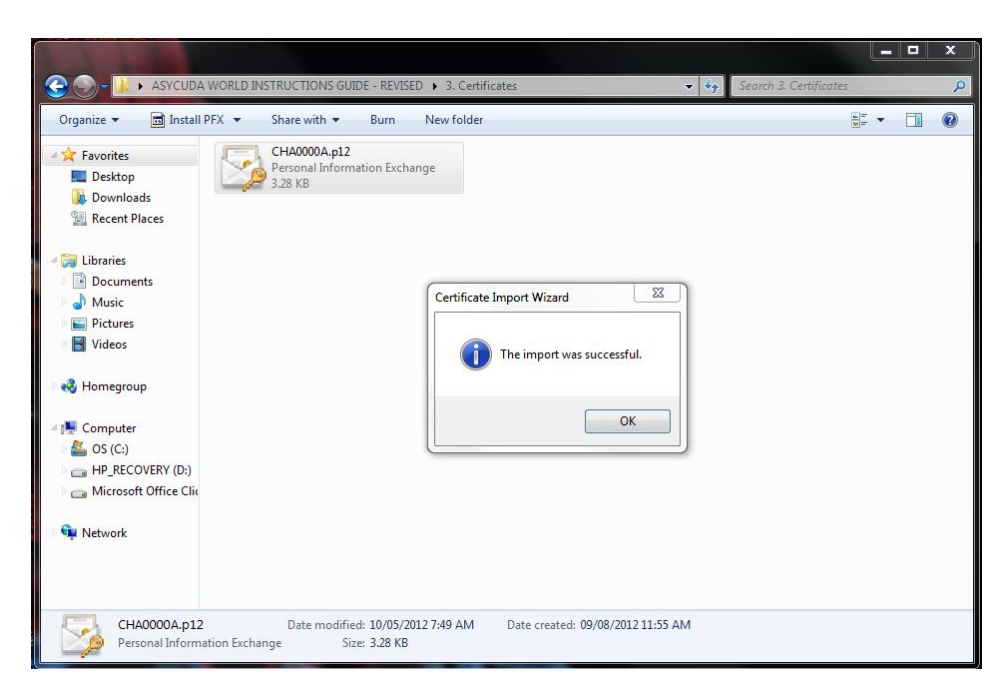

The above message indicating "The import was successful" will appear.

\*Please note that <u>Step 01</u> is a onetime installation. Afterwards whenever you're connecting to the VPN you just have to follow <u>Step 02</u>.

# <u>Step 02</u>

Open Internet Explorer and type the following URL in the address bar.

True contract in the source of the source of

https://sslvpn.customs.gov.lk/sslvpn/Login/Login

#### Figure 7

Click on "Continue to this website (not recommended)".

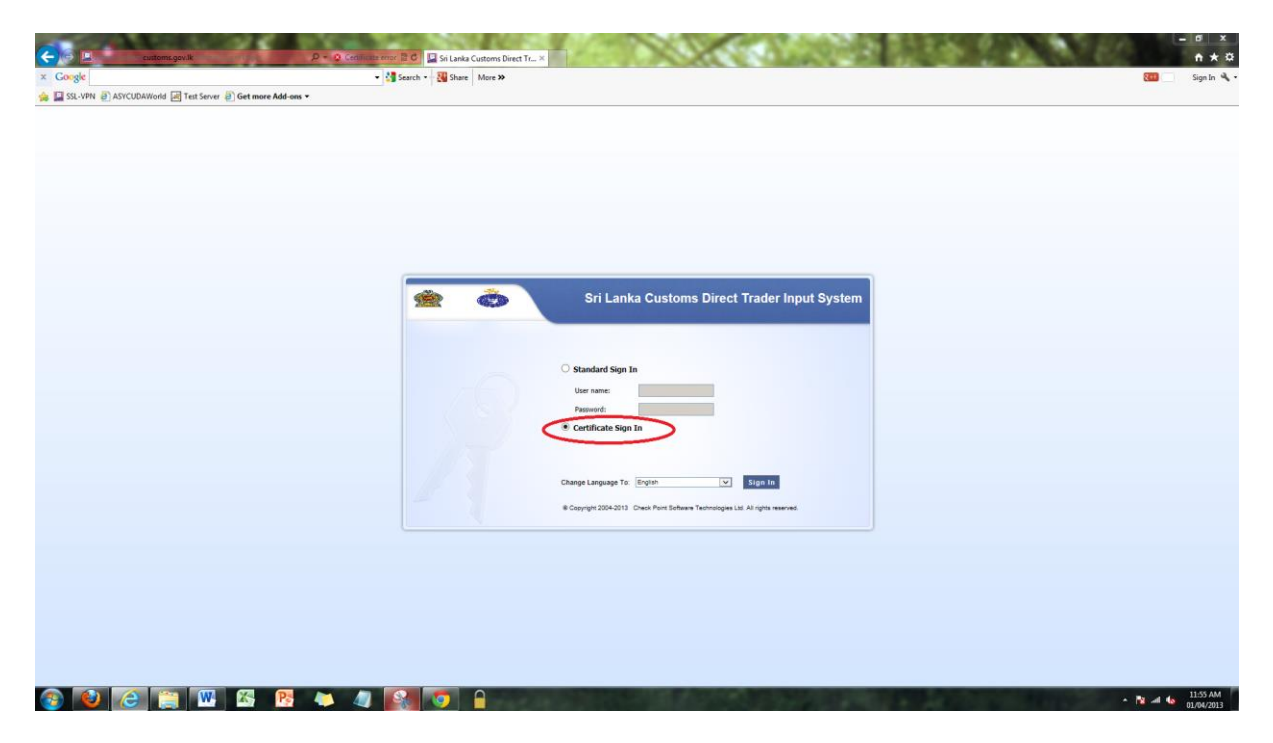

#### Figure 8

Click on the second option "Certificate Sign In". Then click on the "Sign In" button.

| X     Congle     • 1 Search • 1 Search • 1 | min 🍕 • |
|----------------------------------------------------------------------------------------------------|---------|
| 🖕 📓 55VPN 🐑 ASTOCIDATION of 🔄 Text Server 🕖 Gett more Address =                                                                                                    |         |
|                                                                                                    |         |
| Windows Society         Configuration         Configuration         Configuration         Characterization         Configuration         Characterization         Characterization         Complexity         Complexity         Complexity         Complexity         Complexity         Complexity         Complexity         Complexity         Complexity         Complexity         Complexity         Com                                                                                                    |         |

Figure 9

A pop up will appear similar to the above image.

| Customs.gov.lk                                      | P • O Cedito at a stripe BX O Waiting for sshipn.customs × | CONTRACTOR OF                                                                     | • • • •          |
|-----------------------------------------------------|------------------------------------------------------------|-----------------------------------------------------------------------------------|------------------|
| × Google                                            | 👻 🛂 Search 👻 🔣 Share 🛛 More 🍽                              |                                                                                   | Sign In 🔦        |
| 🚖 🔛 SSL-VPN 🗿 ASYCUDAWorld 🖃 Test Server 🗿 Get more | e Add-ons 👻                                                |                                                                                   |                  |
|                                                     |                                                            |                                                                                   |                  |
|                                                     |                                                            |                                                                                   |                  |
|                                                     |                                                            | Windows Security                                                                  |                  |
|                                                     |                                                            | Select a Certificate                                                              |                  |
|                                                     |                                                            |                                                                                   |                  |
|                                                     |                                                            | CHA0000A<br>Issuer mgmt-cust.customs.gov.lk.2                                     |                  |
|                                                     |                                                            | Click here to view certificate prope                                              |                  |
|                                                     |                                                            | CHA00008<br>Issuer: mgmt-cust.customs.gov.lk.2                                    |                  |
|                                                     | * • \                                                      | Valid From: 10/07/2012 to 11/07/2014<br>Click here to view certificate prope      | 1                |
|                                                     |                                                            | CHA0000C<br>Issuer: mant-cust.customs.gov.lk.2                                    |                  |
|                                                     |                                                            | Valid From: 10/07/2012 to 11/07/2014<br>Click here to view certificate prope      |                  |
|                                                     |                                                            | St OK Cancel                                                                      |                  |
|                                                     |                                                            | UL Demonst                                                                        |                  |
|                                                     |                                                            | Certificate Sign In                                                               |                  |
|                                                     |                                                            |                                                                                   |                  |
|                                                     |                                                            |                                                                                   |                  |
|                                                     | 2                                                          | Annye Language 10. (ergini) (20)                                                  |                  |
|                                                     |                                                            | 8 Copyright 2004-2013 Check Point Software Technologies Ltd. All rights reserved. |                  |
|                                                     |                                                            |                                                                                   |                  |
|                                                     |                                                            |                                                                                   |                  |
|                                                     |                                                            |                                                                                   |                  |
|                                                     |                                                            |                                                                                   |                  |
|                                                     |                                                            |                                                                                   |                  |
|                                                     |                                                            |                                                                                   |                  |
|                                                     |                                                            |                                                                                   |                  |
| 💿 🐿 😂 🚞 💌 🕾                                         | 🥂 🧶 🥒 🚱 🐬 🔒                                                |                                                                                   | - 🔯 🛋 🦕 12:19 PM |

#### Figure 10

If you have multiple certificates installed on your computer then a step similar to the above image will appear.

In both cases, select the relevant certificate file and click "Ok".

| <del>(</del> ), | customs                     | genik D - O (m                                     | un stat error 🖀 🗘 🔛 Sri Lanka Customs Direct Tr 🗙 | 100 March 100                                                                                                    | AND REAL PROPERTY. | S 2 2 3             | 280  | E           | - ¤ ×<br>n*¤ |
|-----------------|-----------------------------|----------------------------------------------------|---------------------------------------------------|----------------------------------------------------------------------------------------------------|--------------------|---------------------|------|-------------|--------------|
| × Google        |                             |                                                    | - More >>                                         |                                                                                                    |                    |                     |      | 811         | Sign In 🔌 🔹  |
| 🍰 🔛 SSL-VPN 🛛   | ASYCUDAWorld                | Test Server 🕘 Get more Add-ons 🕶                   |                                                   |                                                                                                    |                    |                     |      |             |              |
| Ś               |                             | Sri Lanka Customs Direct                           | rader Input System                                |                                                                                                    |                    |                     |      | *           |              |
| Unor: ADD       | MOLA . but lassed a         | e Mar 21, 2012 11/21 0M                            | in Rede ini                                       |                                                                                                    |                    | Hom                 | Hall | Settings    | Sign Out     |
| USEL HEP        | 1911 Jast nyges o           | n. Pail 31, 2013 11:21 PP                          |                                                   |                                                                                                    |                    |                     |      |             |              |
| Native          | Applications                |                                                    |                                                   |                                                                                                    |                    |                     | Ø Se | dings 🔺 Fa  | ivorites     |
| K               | Connect                     | I he able to use your usual applications           |                                                   |                                                                                                    |                    |                     |      |             |              |
|                 | Circle Commettee            | min be doe to doe your dools oppressions           |                                                   |                                                                                                    |                    |                     |      |             |              |
| Powered by O    | heck Point 551, Network Ext | nde                                                |                                                   |                                                                                                    |                    |                     |      |             |              |
|                 |                             |                                                    |                                                   |                                                                                                    |                    |                     |      |             |              |
|                 |                             |                                                    |                                                   |                                                                                                    |                    |                     |      |             |              |
|                 |                             |                                                    |                                                   |                                                                                                    |                    |                     |      |             |              |
|                 |                             |                                                    |                                                   |                                                                                                    |                    |                     |      |             |              |
|                 |                             |                                                    |                                                   |                                                                                                    |                    |                     |      |             |              |
|                 |                             |                                                    |                                                   |                                                                                                    |                    |                     |      |             |              |
|                 |                             |                                                    |                                                   |                                                                                                    |                    |                     |      |             |              |
|                 |                             |                                                    |                                                   |                                                                                                    |                    |                     |      |             |              |
|                 |                             |                                                    |                                                   |                                                                                                    |                    |                     |      |             |              |
|                 |                             |                                                    |                                                   |                                                                                                    |                    |                     |      |             |              |
|                 |                             |                                                    |                                                   |                                                                                                    |                    |                     |      |             |              |
|                 |                             |                                                    |                                                   |                                                                                                    |                    |                     |      |             |              |
|                 |                             |                                                    |                                                   |                                                                                                    |                    |                     |      |             |              |
|                 |                             |                                                    |                                                   |                                                                                                    |                    |                     |      |             |              |
|                 |                             |                                                    |                                                   |                                                                                                    |                    |                     |      |             |              |
|                 |                             |                                                    |                                                   |                                                                                                    |                    |                     |      | C Chack     | Point        |
| © Capyright     | 1 2004-2013 Check Por       | it Software Technologies Ltd. All rights reserved. |                                                   | and the second second se | Contraction of the | and an in the owner |      | Samawa Issa | - Offic      |
|                 | - e                         |                                                    |                                                   |                                                                                                    |                    |                     |      | 12 -1 48    | 01/04/2013   |

Then click on "Connect" button.

| DAWorld M Test Server         | Get more Add-ons *                                                                                                    |                                                                                                    |                                                                                                    |                                                                                                    |                                                                                                    |
|-------------------------------|----------------------------------------------------------------------------------------------------|----------------------------------------------------------------------------------------------------|----------------------------------------------------------------------------------------------------|----------------------------------------------------------------------------------------------------|----------------------------------------------------------------------------------------------------|
|                               | vie Custeme Direct Tender Innut Durtem                                                                                                    |                                                                                                    |                                                                                                    |                                                                                                    |                                                                                                    |
| Sinta                         |                                                                                                    |                                                                                                    | -                                                                                                    | ٥                                                                                                    | 0                                                                                                    |
| st logged on: Mar 31, 201     | SSL Network Extender - Windows Internet Explorer                                                                                                    | Home                                                                                                    | Mail                                                                                                    | Settings                                                                                                    | Sign Out                                                                                                    |
|                               | Mtps://sslvpn-customs.gov.lk/sslvpn/SNX/extender                                                                                                    |                                                                                                    |                                                                                                    |                                                                                                    |                                                                                                    |
| ations O                      |                                                                                                    |                                                                                                    | Ø Set                                                                                                    | logs 🔺 F                                                                                                    | avorites                                                                                                    |
| Connecting                    | Having trouble? If you don't see the security bar below or you are having                                                                                                    |                                                                                                    |                                                                                                    |                                                                                                    |                                                                                                    |
| nnected you will be able to a | problems installing the add-on, you may try an alternative - <u>click to run Sun Java</u><br>applet-                                                                                                    |                                                                                                    |                                                                                                    |                                                                                                    |                                                                                                    |
| i, Network Extender           |                                                                                                    |                                                                                                    |                                                                                                    |                                                                                                    |                                                                                                    |
|                               | Networking rates                                                                                                    |                                                                                                    |                                                                                                    |                                                                                                    |                                                                                                    |
|                               | (nummer)                                                                                                    |                                                                                                    |                                                                                                    |                                                                                                    |                                                                                                    |
|                               | This website wants to install the following add-on: 'Check Point ×                                                                                                    |                                                                                                    |                                                                                                    |                                                                                                    |                                                                                                    |
|                               | Copyr     Veployment Agent from Unexy Point Software rechnologies Ltd.     What's the risk?                                                                                                    |                                                                                                    |                                                                                                    |                                                                                                    |                                                                                                    |
|                               | Install                                                                                                    |                                                                                                    |                                                                                                    |                                                                                                    |                                                                                                    |
|                               |                                                                                                    |                                                                                                    |                                                                                                    |                                                                                                    |                                                                                                    |
|                               |                                                                                                    |                                                                                                    |                                                                                                    |                                                                                                    |                                                                                                    |
|                               |                                                                                                    |                                                                                                    |                                                                                                    |                                                                                                    |                                                                                                    |
|                               |                                                                                                    |                                                                                                    |                                                                                                    |                                                                                                    |                                                                                                    |
|                               |                                                                                                    |                                                                                                    |                                                                                                    |                                                                                                    |                                                                                                    |
|                               |                                                                                                    |                                                                                                    |                                                                                                    |                                                                                                    |                                                                                                    |
|                               |                                                                                                    |                                                                                                    |                                                                                                    |                                                                                                    |                                                                                                    |
|                               |                                                                                                    |                                                                                                    |                                                                                                    |                                                                                                    |                                                                                                    |
|                               |                                                                                                    |                                                                                                    |                                                                                                    |                                                                                                    |                                                                                                    |
|                               |                                                                                                    |                                                                                                    |                                                                                                    |                                                                                                    |                                                                                                    |
|                               |                                                                                                    |                                                                                                    |                                                                                                    |                                                                                                    |                                                                                                    |
|                               |                                                                                                    |                                                                                                    |                                                                                                    |                                                                                                    |                                                                                                    |
|                               |                                                                                                    |                                                                                                    | 9                                                                                                    | Chack                                                                                                    | Point                                                                                                    |
|                               | Competition of the second second seco | taged en: Nar 31, 70<br>Cancellan<br>Ref wy will be after<br>the winner werken werken | topp or r. War 31, 70<br>Concertant<br>Tor and the set of the set of t | tage of er. Har 31, 201<br>Concerting.<br>More would use of the function of the function of the fu | target der Kerd 21, 21<br>Constitue<br>Constitue<br>Mer ver wei hat ket<br>Neuer ver ver best ket<br>Neuer verset<br>Set store<br>Set store<br>Set s |

## Figure 12

Click on "Install" from the pop-up window that appears.

| Certo Este                          | sgevik 👂 🕐 Cetilisizenere 🖥 🖉 🔛 Si Lanka Customs Direct Tr 🗴                                                                                                    | - North               | 12 A 12 B 12 B 12 B                                                                                            | 100  | 80         | -                             |
|-------------------------------------|----------------------------------------------------------------------------------------------------|-----------------------|----------------------------------------------------------------------------------------------------|------|------------|-------------------------------|
| × Google                            | - 🎒 Search - 👪 Share 🛛 More 🍽                                                                                                    |                       |                                                                                                    |      | 200        | Sign In 🔌 🔹                   |
| 🚕 🔛 SSL-VPN 🗿 ASYCUDAWorl           | Test Server 🗿 Get more Add-ons 🕶                                                                                                    |                       |                                                                                                    |      |            |                               |
| <u>é</u>                            | Sri Lanka Customs Direct Trader Input System                                                                                                    |                       |                                                                                                    | 1    | ø 0        | 0                             |
| User: ADP4914 last logge            | on: M SSI. Network Extender - Windows Internet Explorer III 2010<br>Hetps://subpn.customs.gov.lk/subpn/580/dextender © Certificate error: 2010                                                                            |                       |                                                                                                    | Home | Hail Setty | gs Sign Out                   |
| Native Applications                 | because Explore - Security Warring     Constrained Constrained     Do you want to install the Strained Constrained     Tom:::check Paint Software Technologies Unit.     Painter::check Paint Software Technologies Unit. |                       |                                                                                                    |      | o Settings | <ul> <li>Favorites</li> </ul> |
| Pawered by Check Point SSI. Network | there explores     there explores the solution is a solution of the type on explored of them     your computer: Only install software from publishers you have any                                                        |                       |                                                                                                    |      |            |                               |
|                                     | O Desyrph 2004-2011 Chest Plant Software Technologies Ltd. All rights reserved.                                                                                                    |                       |                                                                                                    |      |            |                               |
|                                     |                                                                                                    |                       |                                                                                                    |      |            |                               |
|                                     |                                                                                                    |                       |                                                                                                    |      |            |                               |
|                                     |                                                                                                    |                       |                                                                                                    |      |            |                               |
|                                     |                                                                                                    |                       |                                                                                                    |      |            |                               |
|                                     |                                                                                                    |                       |                                                                                                    |      |            |                               |
| C Copyright 2004-2013 Check I       | ant Saftsware Technologies Ltd. All rights reserved.                                                                                                    |                       |                                                                                                    |      | Che        | ck Point                      |
|                                     | n 🕅 🕅 💌 📩 🥒 💽                                                                                                    | and the second second | the second second second second second second second second second second second second second second second s |      | • N 4      | 12:00 PM                      |

Then a onetime installation will take place.

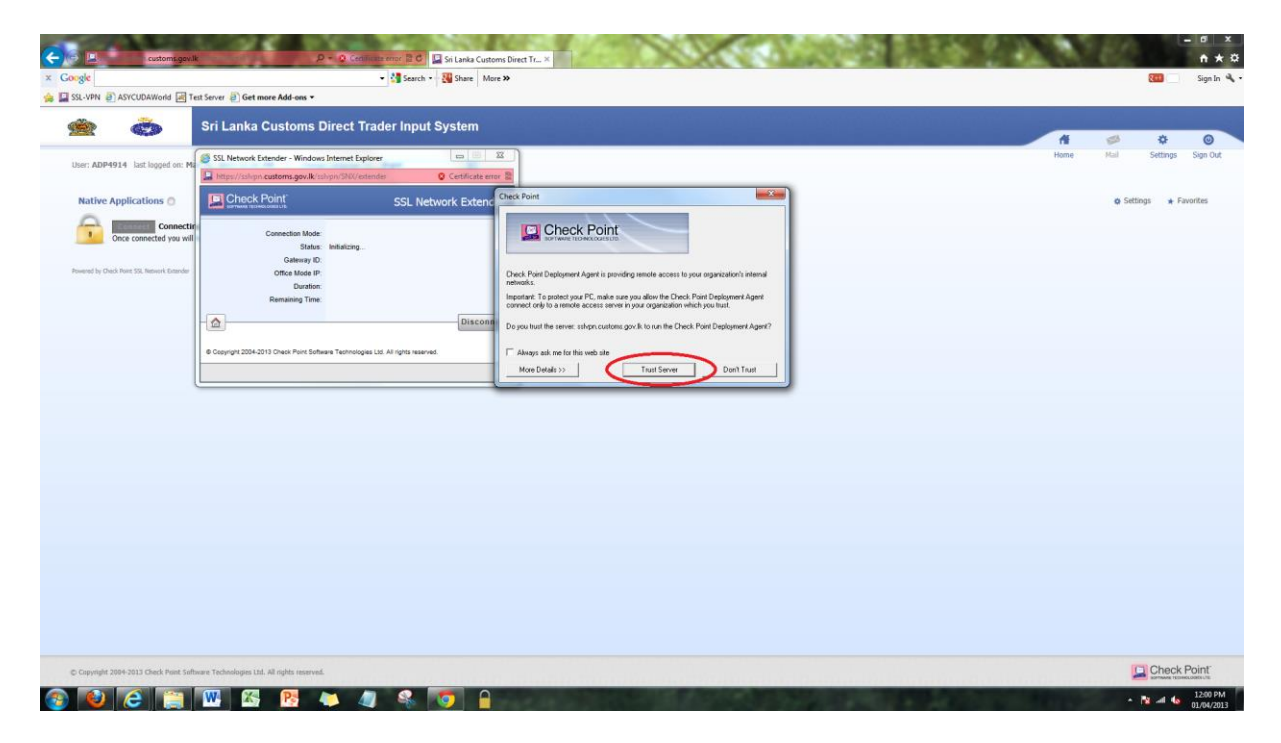

#### Figure 14

Select "Trusted Server" as mentioned in the image above.

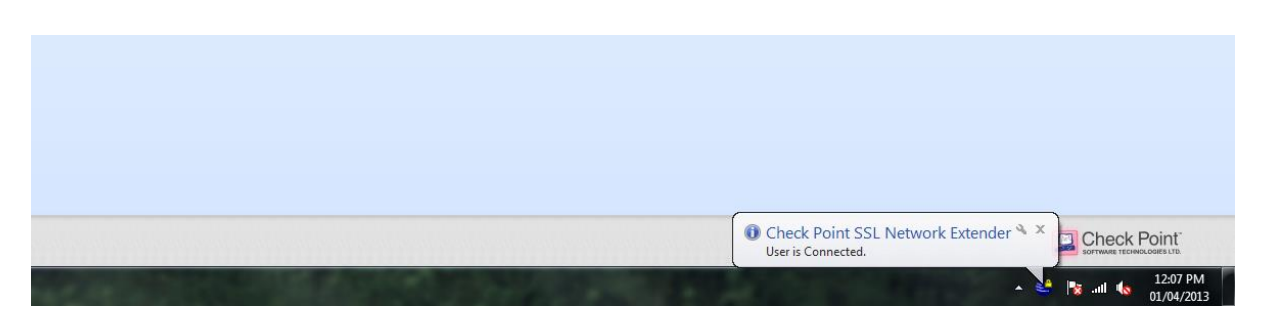

When the connection is established, the above indicator will appear in the taskbar.

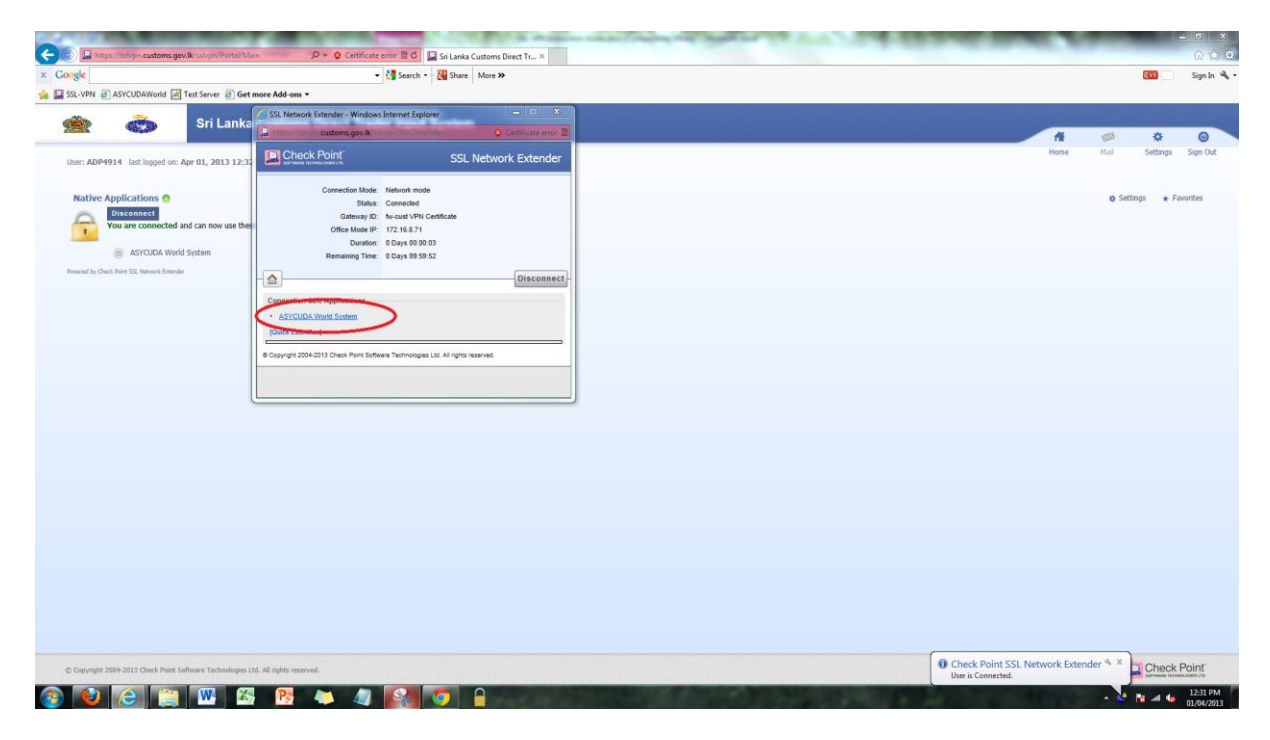

### Figure 16

Click on "ASYCUDA World System" link as shown in the image above.

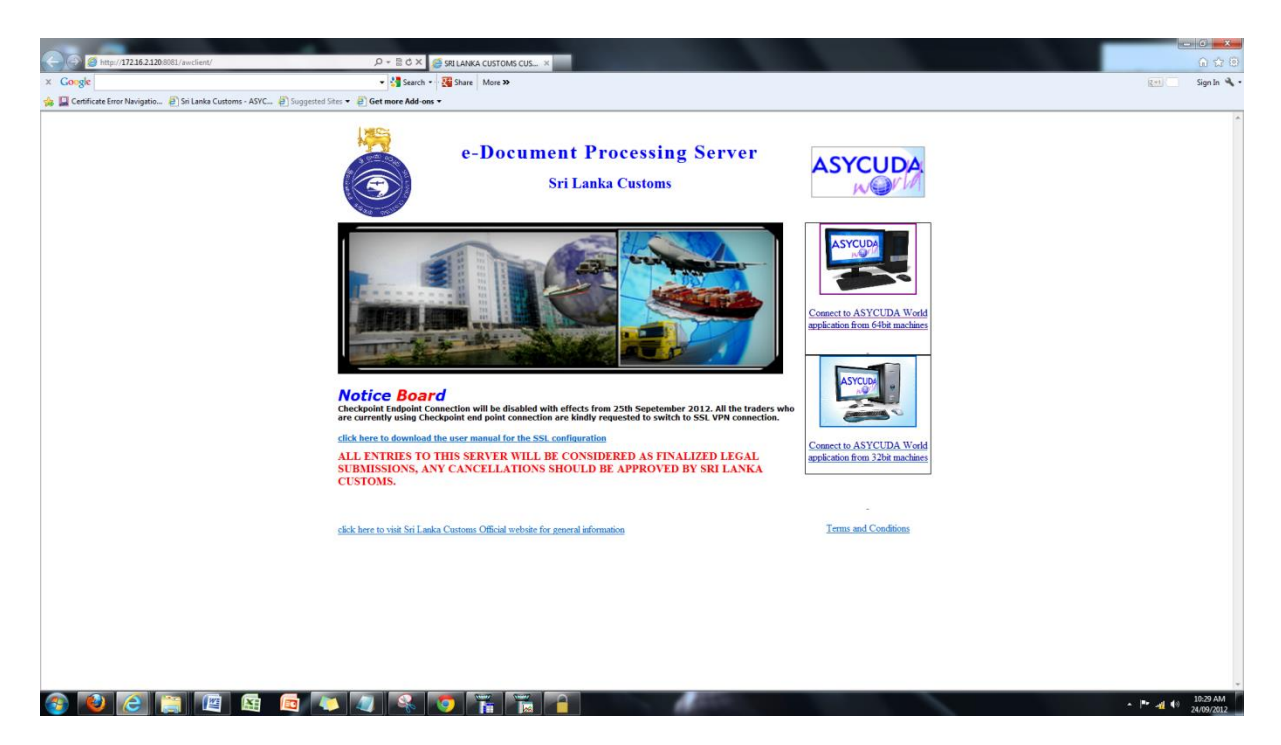

AYSCUDAWorld web page will open in another window.

\*Please note that for ASUCUDA ++ (DTI old system) users, the Figure 17 link will be "ASYCUDA ++" instead of ASYCUDA World System.

# <u>Step 03</u>

Uninstall the <u>Check Point Endpoint Connect</u> software if you were previously using it to connect to the VPN.

# **RE-CONNECTING PROCEDURE**

The VPN connection has a time-out duration of 10 hours. After that time period follow the procedure shown below to get re-connected.

|                                                                                                    | ngke - 🎽 Search - 🏭 Share More >>                                                                                                    | 200 Sign                                                                                                    |
|----------------------------------------------------------------------------------------------------|----------------------------------------------------------------------------------------------------|----------------------------------------------------------------------------------------------------|
| Subackets Subackets Sub                                                                                                    | SL-VPN 🗿 ASYCUDAWorld 属 Test Server 🗿 Get more Add-ons 🕶                                                                                                    |                                                                                                    |
| the control of the log of the control of the log of the log of the log of the log o | Sri Lanka Customs Direct Trader Input System                                                                                                    | 성 바늘 방법 수 있는 것을 위해 가장을 가 있다. 이 가 있는 것을 가 있는 것을 가 있다. 가 가 있는 것을 가 있는 것을 가 있는 것을 가 있다. 가 가 있는 것을 가 있는 것을 가 있는 것을 가 있는 것을 가 있다. 가 가 있는 것을 가 있는 것을 가 있는 것을 수 있는 것을 수 있는 것을 수 있다. 가 가 있는 것을 수 있는 것을 수 있는 것을 수 있는 것을 수 있는 것을 수 있다. 가 가 있는 것을 수 있는 것을 수 있는 것을 수 있는 것을 수 있는 것을 수 있는 것을 수 있다. 가 가 있는 것을 수 있는 것을 수 있는 것을 수 있는 것을 수 있는 것을 수 있는 것을 수 있는 것을 수 있다. 가 가 있는 것을 수 있는 것을 수 있는 것을 수 있는 것을 수 있는 것을 수 있다. 가 가 가 있는 것을 수 있는 것을 수 있는 것을 수 있는 것을 수 있는 것을 수 있다. 가 가 가 있는 것을 수 있는 것을 수 있는 것을 수 있는 것을 수 있는 것을 수 있다. 가 가 가 있는 것을 수 있는 것을 수 있는 것을 수 있는 것을 수 있는 것을 수 있는 것을 수 있다. 가 가 가 있는 것을 수 있는 것을 수 있는 것을 수 있는 것을 수 있는 것을 수 있는 것을 수 있다. 가 가 가 있는 것을 수 있는 것을 수 있는 것을 것을 수 있다. 것을 것 같이 것을 것 같이 것을 것 같이 않는 것을 것 같이 않는 것 같이 않는 것 같이 않는 것 같이 않는 것 같이 않는 것 않은 것 같이 않는 것 같이 않는 것 같이 않는 것 같이 않는 것 같이 않는 것 않는 것 않는 것 않는 것 같이 않는 것 않는 것 않은 것 않는 것 않는 것<br>것 같이 것 같이 않는 것 않은 것 않은 것 않는 것 않는 것 않는 것 않는 것 않는 것 |
| tor: APPRISE includes and approximate and approximate and appr | SSI Network Friteder - Windows Internet Findower 📼 🗟 🖾                                                                                                    | Home Mail Settings Sign (                                                                                                    |
| Subjections       © School       Subjections       © School       Subjections       © School       © School                                                                                                    | ser: ADP4914 Jast logged on: Apr 01, 2013 12:32                                                                                                    |                                                                                                    |
| Concentration and an anomatomic and anomatomic anomatomic                                | Native Applications • SSL Network Extender                                                                                                    | 🗴 Settings 🔺 Favorites                                                                                                    |
| ■ ACCIOA Words System         There by CAR Are SS Almost Bander             ■ ACCIOA Words System         ■ ACCIOA Words System         ■ ACCIOA Words System         ■ ACCIOA Words System         ■ ACCIOA Words System         ■ ACCIOA Words System         ■ ACCIOA Words System         ■ ACCIOA Words System         ■ ACCIOA Words System         ■ ACCIOA Words System                                                                                                    | Objection for the second second secon |                                                                                                    |
| ACULAR Words Starting Generation De Verdar VHE Calledation Generation De Verdar VHE Calledation De Verdar VHE Calledation  | Status: Connected                                                                                                    |                                                                                                    |
| The first standard and the standard and the standard and  | ASYCUDA World System     Gateway ID     for cust VPN Certificate                                                                                                    |                                                                                                    |
| Reading Time       Exposite 50.05         Concention table Applications       -         - AltiCLAR-Intel Explore       -         - Comprist 2014 (2013) Conce Port Explores Techniques List Ad option searce:       -                                                                                                    | Duration 0 Days 60:03.05                                                                                                    |                                                                                                    |
| Image: Control of Adaptications         Image: Control of Adaptications         Image: Control of Adaptications         Image: Control of Adaptications         Image: Control of Adaptications         Image: Control of Adaptications                                                                                                    | Remaining Time: 0 Days 09:58:50                                                                                                    |                                                                                                    |
| Connections table Applications  • ACCCICAL Vinde States  D  Compared Technologies Lift All spin viewest  Compared Technologies Lift All spin viewest                                                                                                    | Disconnect -                                                                                                    |                                                                                                    |
| ADXIGUARMA 2008     DotAl Landa .      A Copyrept 2004/2013 Date from Subtrans Technologies Laid. All rights reserved.                                                                                                    | Connection Safe Applications                                                                                                    |                                                                                                    |
| Bill Lunch. ]         8 Caryot 2004 Still Due find Subsex Technoges Lift Afrika servet.                                                                                                    | ASYCUDA World System                                                                                                    |                                                                                                    |
|                                                                                                    | [Oxick Laurch .]                                                                                                    |                                                                                                    |
|                                                                                                    | @ Copyright 2004-2015 Check Point Software Technologies Ltd. All rights reserved.                                                                                                    |                                                                                                    |
|                                                                                                    |                                                                                                    |                                                                                                    |
|                                                                                                    |                                                                                                    |                                                                                                    |
|                                                                                                    |                                                                                                    |                                                                                                    |
|                                                                                                    |                                                                                                    |                                                                                                    |
|                                                                                                    |                                                                                                    |                                                                                                    |
|                                                                                                    |                                                                                                    |                                                                                                    |
|                                                                                                    |                                                                                                    |                                                                                                    |
|                                                                                                    |                                                                                                    |                                                                                                    |
|                                                                                                    |                                                                                                    |                                                                                                    |
|                                                                                                    |                                                                                                    |                                                                                                    |
|                                                                                                    |                                                                                                    |                                                                                                    |
|                                                                                                    |                                                                                                    |                                                                                                    |
|                                                                                                    |                                                                                                    |                                                                                                    |
|                                                                                                    |                                                                                                    |                                                                                                    |

#### Figure 18

Click on the "Disconnect" button shown in the image above.

| <del>(</del> ), | custome                       | govilit 🖉 – 🔉 Cottificturemor 🖹 C 🛄 Si Lanka Customs Direct Tr × | A DECK                |                         | - a × a                    |
|-----------------|-------------------------------|------------------------------------------------------------------|-----------------------|-------------------------|----------------------------|
| × Google        |                               | - More >>                                                        |                       |                         | Sign In 🔧                  |
| 🎪 🔛 SSL-VPN 🛔   | ASYCUDAWorld                  | 图 Test Server (2) Get more Add-ons *                             |                       |                         |                            |
|                 |                               | Sri Lanka Customs Direct Trader Input System                     |                       |                         | A = + 0                    |
| User: ADP       | 4914 last logged or           | :: Apr 01, 2013 12:32 AM   Change Language To: English           |                       |                         | Home Mail Setting Sign Out |
| Native          | Applications O                |                                                                  |                       |                         | 🗴 Settings 🔺 Favorites     |
| 2               | Connect<br>Once connected you | will be able to use your usual applications.                     |                       |                         | T                          |
| Powered by O    | heck Point 551, Network Ester | der                                                              |                       |                         |                            |
|                 |                               |                                                                  |                       |                         |                            |
|                 |                               |                                                                  |                       |                         |                            |
|                 |                               |                                                                  |                       |                         |                            |
|                 |                               |                                                                  |                       |                         |                            |
|                 |                               |                                                                  |                       |                         |                            |
|                 |                               |                                                                  |                       |                         |                            |
|                 |                               |                                                                  |                       |                         |                            |
|                 |                               |                                                                  |                       |                         |                            |
|                 |                               |                                                                  |                       |                         |                            |
|                 |                               |                                                                  |                       |                         |                            |
|                 |                               |                                                                  |                       |                         |                            |
|                 |                               |                                                                  |                       |                         |                            |
| © Capyright     | t 2004-2013 Check Point       | Software Technologies Ltd. All rights enserved.                  |                       |                         |                            |
| ()              | <b>(2)</b>                    | I 🚾 🖾 🥦 🦇 🥒 🎑 🌠 🌍 🔒                                              | and the second second | Carling a second second | ► 🔁 🛋 🌆 12:35 PM           |

| Contentigen le color                                                        | Litzenoc 🖁 🖉 🛄 Sri Lanka Customs Direct Tr × |                                                                            | - 0 ×<br>h * 0                |
|-----------------------------------------------------------------------------|----------------------------------------------|----------------------------------------------------------------------------|-------------------------------|
| Google     SSL-VPN      ASYCUDAWorld      Text Server      Get more Add-ons | Search • Share More >>                       |                                                                            | Sign In 🔦 •                   |
|                                                                             |                                              |                                                                            |                               |
|                                                                             |                                              |                                                                            |                               |
|                                                                             |                                              |                                                                            |                               |
|                                                                             |                                              |                                                                            |                               |
|                                                                             |                                              |                                                                            |                               |
|                                                                             |                                              |                                                                            |                               |
|                                                                             |                                              |                                                                            |                               |
|                                                                             |                                              | Sri Lanka Customs Direct Trader Input System                               |                               |
|                                                                             |                                              |                                                                            |                               |
|                                                                             |                                              |                                                                            |                               |
|                                                                             |                                              |                                                                            |                               |
|                                                                             |                                              | Sign Out<br>You are about to sign out                                      |                               |
|                                                                             |                                              | Are you sure you want to continue?                                         |                               |
|                                                                             |                                              |                                                                            |                               |
|                                                                             |                                              | $\sim$                                                                     |                               |
|                                                                             |                                              | Concrete 2014-2013 Charle Port Schwart Technologies Lift Al rothe reserved |                               |
|                                                                             |                                              |                                                                            |                               |
|                                                                             |                                              |                                                                            |                               |
|                                                                             |                                              |                                                                            |                               |
|                                                                             |                                              |                                                                            |                               |
|                                                                             |                                              |                                                                            |                               |
|                                                                             |                                              |                                                                            |                               |
|                                                                             |                                              |                                                                            |                               |
| 🚳 😢 🙆 📜 🚥 🖾 🥵 ቚ 🌗                                                           |                                              |                                                                            | ► 隆 🛋 🌆 1236 PM<br>01/04/2013 |

Figure 20

| customs.gov.lk/sslvpr                              | P = O Centilicate error B C                          | A REAL PROPERTY OF THE REAL PROPERTY OF                                                                        | n *     |
|----------------------------------------------------|------------------------------------------------------|----------------------------------------------------------------------------------------------------|---------|
|                                                    |                                                      |                                                                                                    | Sign In |
| an saturn gi Astonaviona al recierce gi det more A | - ens •                                              |                                                                                                    |         |
|                                                    |                                                      |                                                                                                    |         |
|                                                    |                                                      |                                                                                                    |         |
|                                                    |                                                      |                                                                                                    |         |
|                                                    |                                                      |                                                                                                    |         |
|                                                    |                                                      |                                                                                                    |         |
|                                                    |                                                      |                                                                                                    |         |
|                                                    |                                                      |                                                                                                    |         |
|                                                    | Sri Lanka Customs Dire                               | ect Trader Input System                                                                                        |         |
|                                                    |                                                      |                                                                                                    |         |
|                                                    |                                                      |                                                                                                    |         |
|                                                    |                                                      |                                                                                                    |         |
|                                                    | You are now signed out.                              |                                                                                                    |         |
|                                                    | Thank you for using Check Point Mobile.              |                                                                                                    |         |
|                                                    |                                                      |                                                                                                    |         |
|                                                    |                                                      |                                                                                                    |         |
|                                                    | Sign In                                              | Again                                                                                                    |         |
|                                                    |                                                      |                                                                                                    |         |
|                                                    | # Copyright 2004-2013 Check Point Software Technolog | gies Ltd. All rights reserved.                                                                                 |         |
|                                                    |                                                      |                                                                                                    |         |
|                                                    |                                                      |                                                                                                    |         |
|                                                    |                                                      |                                                                                                    |         |
|                                                    |                                                      |                                                                                                    |         |
|                                                    |                                                      |                                                                                                    |         |
|                                                    |                                                      |                                                                                                    |         |
|                                                    |                                                      |                                                                                                    |         |
|                                                    |                                                      | the second second second second second second second second second second second second second second second s | 12:36 P |

# TROUBLESHOOTING

- ✓ Make sure that you have one version of Java installed on your computer, which is the Java version we provided you when you were collecting the VPN certificate(s)
- ✓ Double check your password.
- ✓ Use Internet Explorer and Internet Explorer only.
- ✓ You should have an active internet connection.
- ✓ Make sure you have a Windows user account with Administrative rights to perform the setup.
- ✓ Go to Control Panel -> User Accounts -> Change User Account Control Settings -> Drag the bar down to "Never notify".
- ✓ If you cannot proceed to Figure 9/10 please try disabling your virus guard/internet security protection/personal firewall and retrying from the beginning of <u>Step 02</u>
- Please note that you can establish one VPN connection from one certificate. If you try to connect to a
  particular VPN which is already connected from another computer, unexpected issues may occur.
- ✓ If you are experiencing a timeout please refer to the <u>RE-CONNECTING PROCEDURE</u>
- "SSL Network Extender service is down and could not be started. Consider rebooting the computer" If you are getting the above error message while connecting to the SSL-VPN, follow the steps below.
  - Go to "Control Panel" -> "Programs and Features"
     Control Panel > All Control Panel Items > Programs and Features

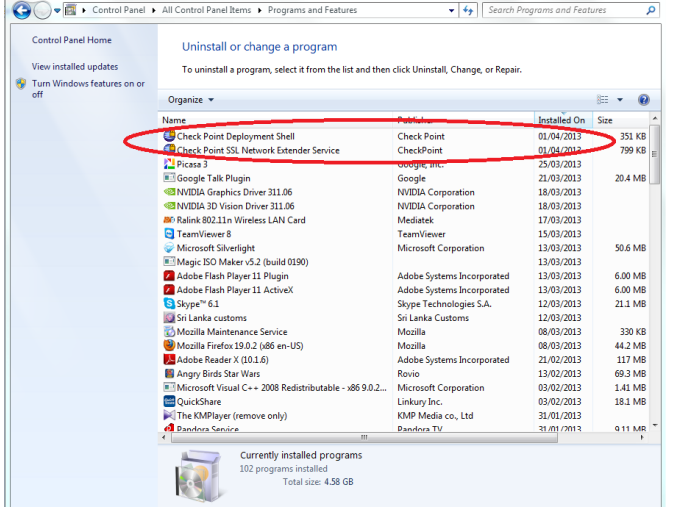

 Uninstall both "Check Point Deployment Shell" and "Check Point SSL Network Extender Service" and follow steps from <u>Step 02</u>.